## Настройка VPN-подключения в Windows 7

1. Откройте «Центр управления сетями и общим доступом» (Пуск -> Панель управления -> Центр управления сетями и общим доступом)

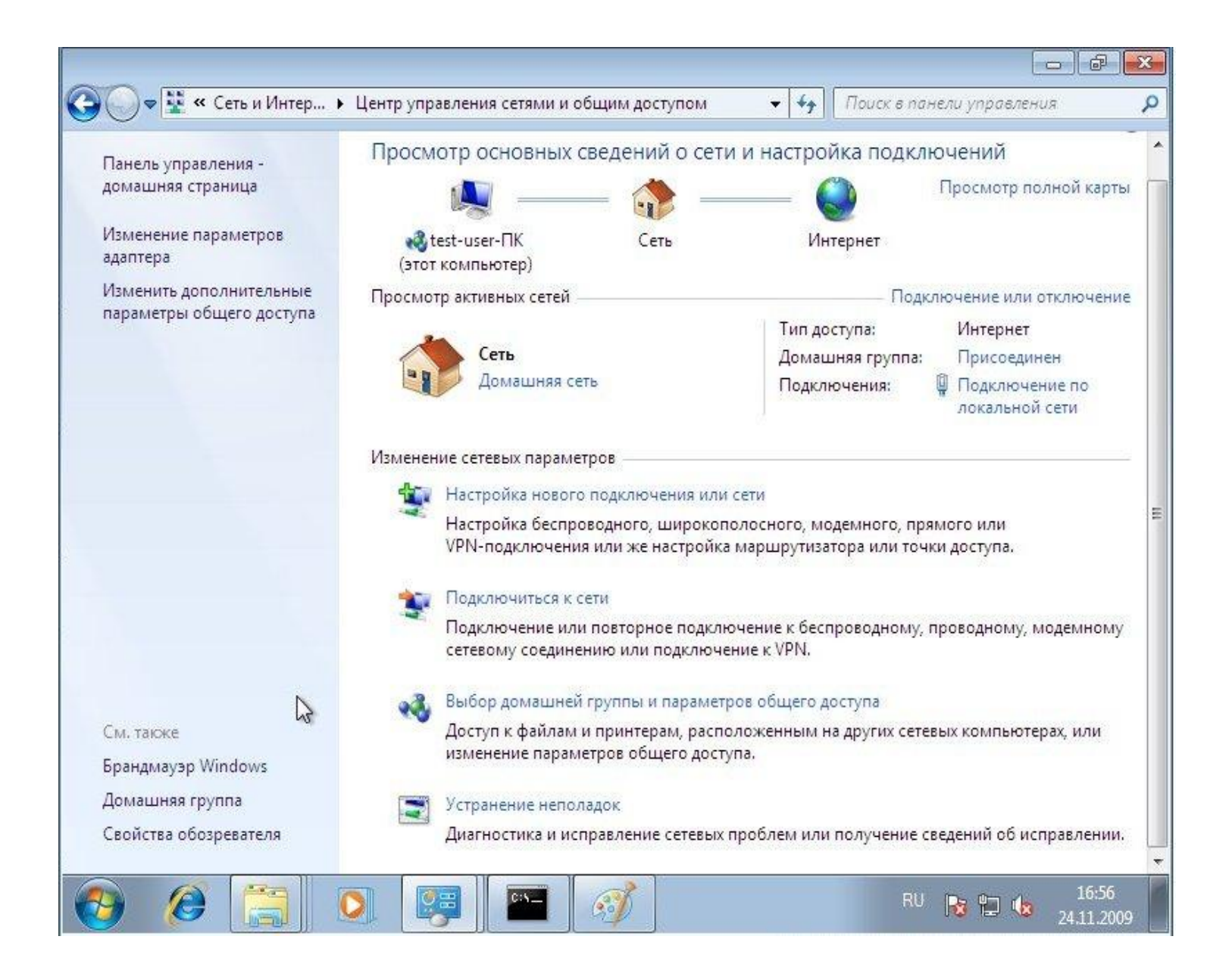

2. Выберите пункт "Настройка нового подключения или сети"

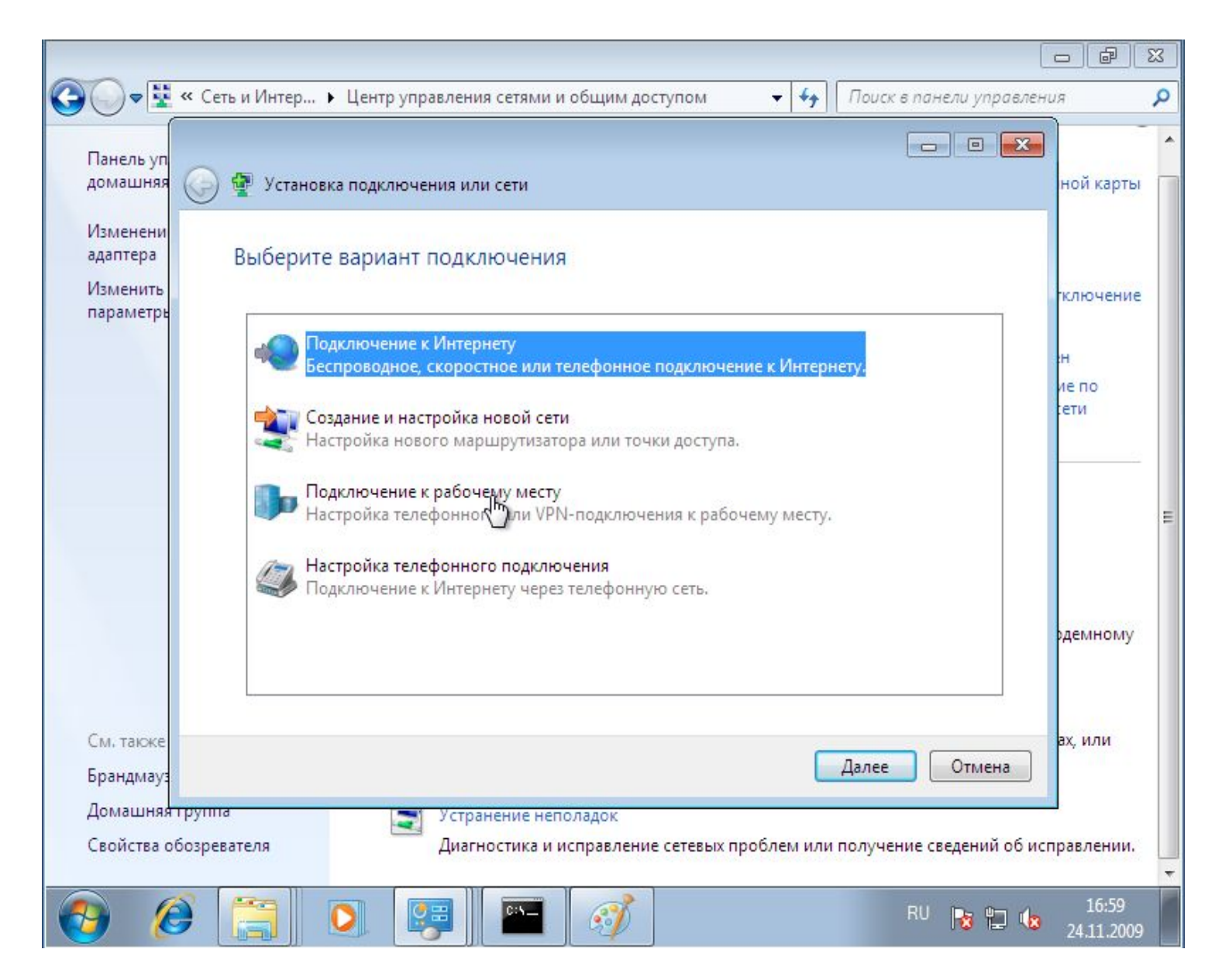

 Выберите "Подключение к рабочему месту", Далее
 В случае наличия других подключений, выберите пункт "Нет, создать новое подключение"

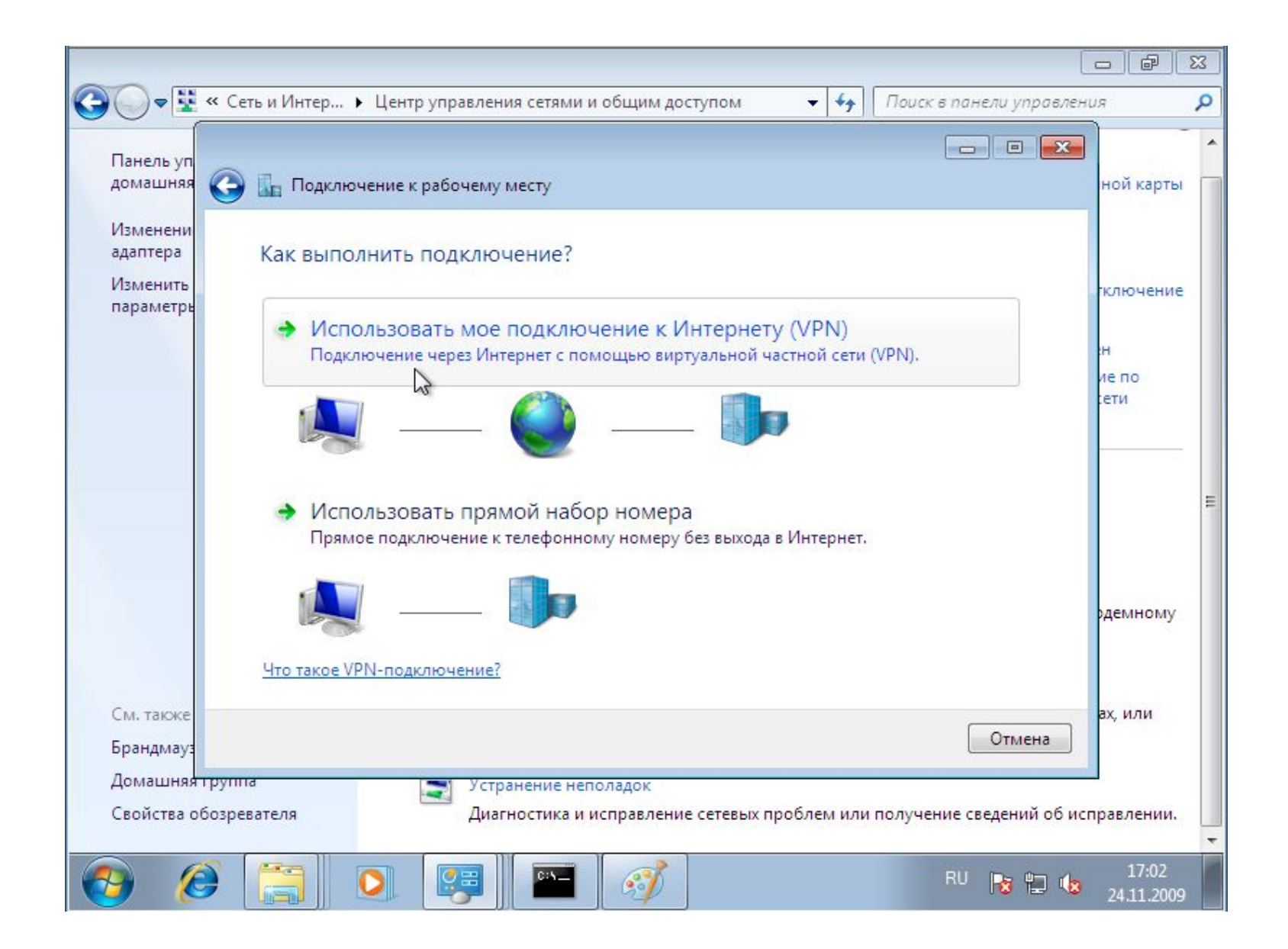

5. Выберите "Использовать мое подключение к Интернету (VPN)"

| Панель      | 🭠 🔤 Подключение к рабоч                                                                                                    | ему месту                                                                       |             |
|-------------|----------------------------------------------------------------------------------------------------|---------------------------------------------------------------------------------|-------------|
| домашн      | Введите Интернета-                                                                                                    | адрес для подключения                                                           | юй карть    |
| Изменен     |                                                                                                    |                                                                                 |             |
| Изменит     | Этот адрес можно получить у сетевого администратора.                                                                                                    |                                                                                 |             |
| парамет     | <u>И</u> нтернете-адрес:                                                                                                    | 217.9.147.206                                                                   | слючение    |
|             |                                                                                                    | VT                                                                              |             |
|             | имя местоназна <u>ч</u> ения.                                                                                                    |                                                                                 | иепо        |
|             |                                                                                                    |                                                                                 | сети        |
|             | Использовать сма                                                                                                    | рт-карту                                                                        |             |
|             | 🛞 🔲 <u>Р</u> азрешить исполь                                                                                                    | зовать это подключение другим пользователям                                     |             |
|             | Этот параметр поз                                                                                                    | воляет любому пользователю, имеющему доступ к этому<br>льзовать это полключение |             |
|             | in the second second se |                                                                                 |             |
|             | И Не подключаться (                                                                                                    | сейчас, только выполнить установку для подключения в будущем                    |             |
|             |                                                                                                    |                                                                                 |             |
| См. такж    |                                                                                                    | Далее Отмена                                                                    |             |
| Брандма     |                                                                                                    |                                                                                 |             |
| Домашняя гр | руппа                                                                                                    | изменение параметров общего доступа.                                            | ютерах, или |
| Свойства об | озревателя                                                                                                    | V.                                                                              |             |
|             |                                                                                                    |                                                                                 |             |

6. Заполните поля «Интернет-адрес» и «Имя местоназначения»

| Torreste yn                      |                                  |                                                                              |             |
|----------------------------------|----------------------------------|------------------------------------------------------------------------------|-------------|
| домашняя 🤇                       | 🍃 🔚 Подключение к рабоч          | нему месту                                                                   | ной карті   |
| Изменени<br>адаптера<br>Изменить | Введите имя пользо               | вателя и пароль                                                              |             |
| параметрь                        | Пользователь:                    | имя_пользователя                                                             | ключени     |
|                                  | Паро <u>л</u> ь:                 | *пароль*                                                                     | :н<br>ие по |
|                                  |                                  | <ul> <li>Отображать вводимые знаки</li> <li>Запомнить этот пароль</li> </ul> | сети        |
|                                  | До <u>м</u> ен (не обязательно): |                                                                              |             |
|                                  |                                  |                                                                              | рдемному    |
|                                  |                                  |                                                                              | ах, или     |
| См. также                        |                                  | Подклюнить Отмена                                                            |             |
| См. также<br>Брандмауз           |                                  |                                                                              |             |

7. Заполните поля «Пользователь» и «Пароль»

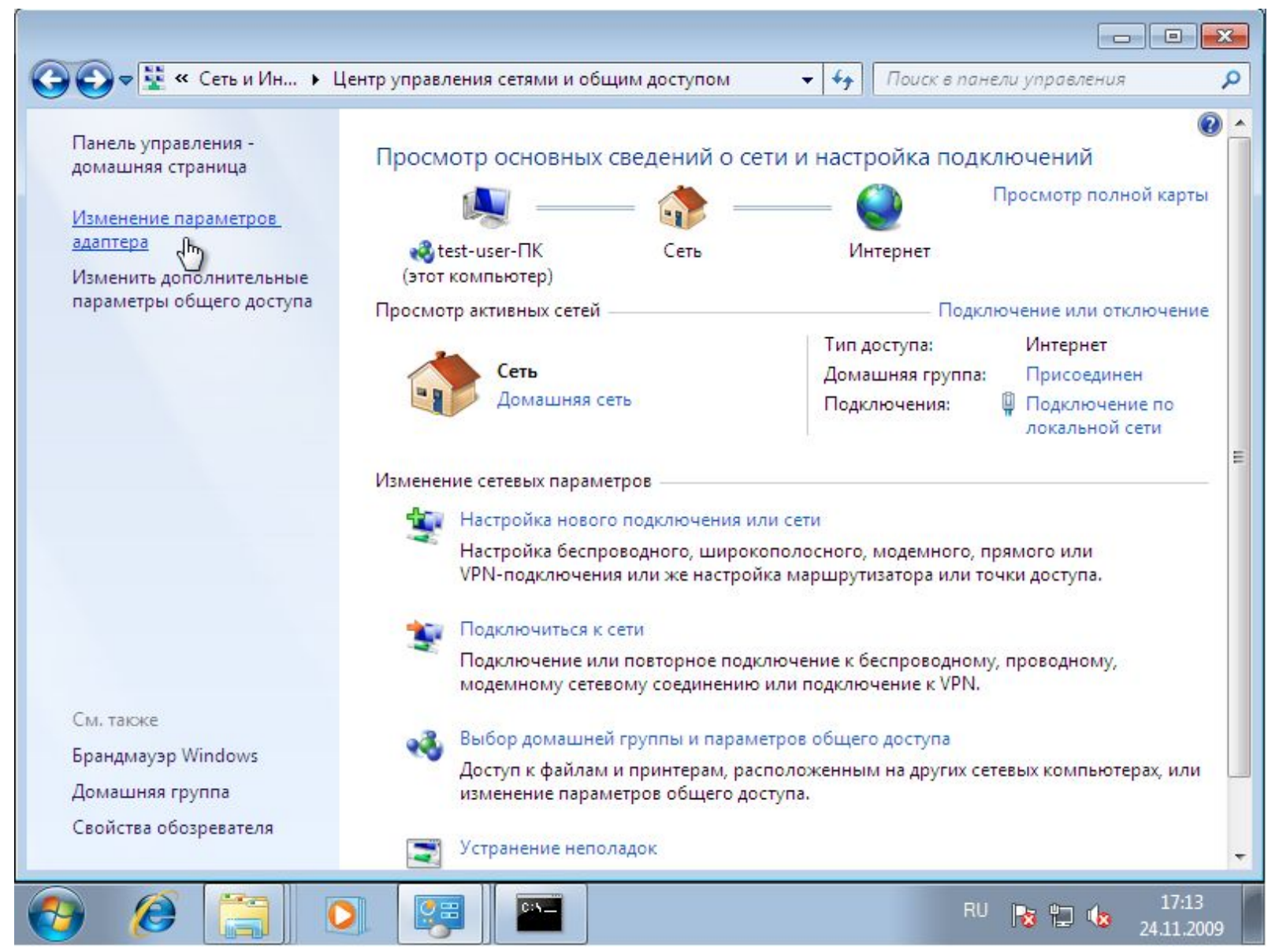

8. После возврата в «Центр управления сетями и общим доступом», выберите пункт «Изменение параметров адаптера», а затем откройте созданное подключение «VT»

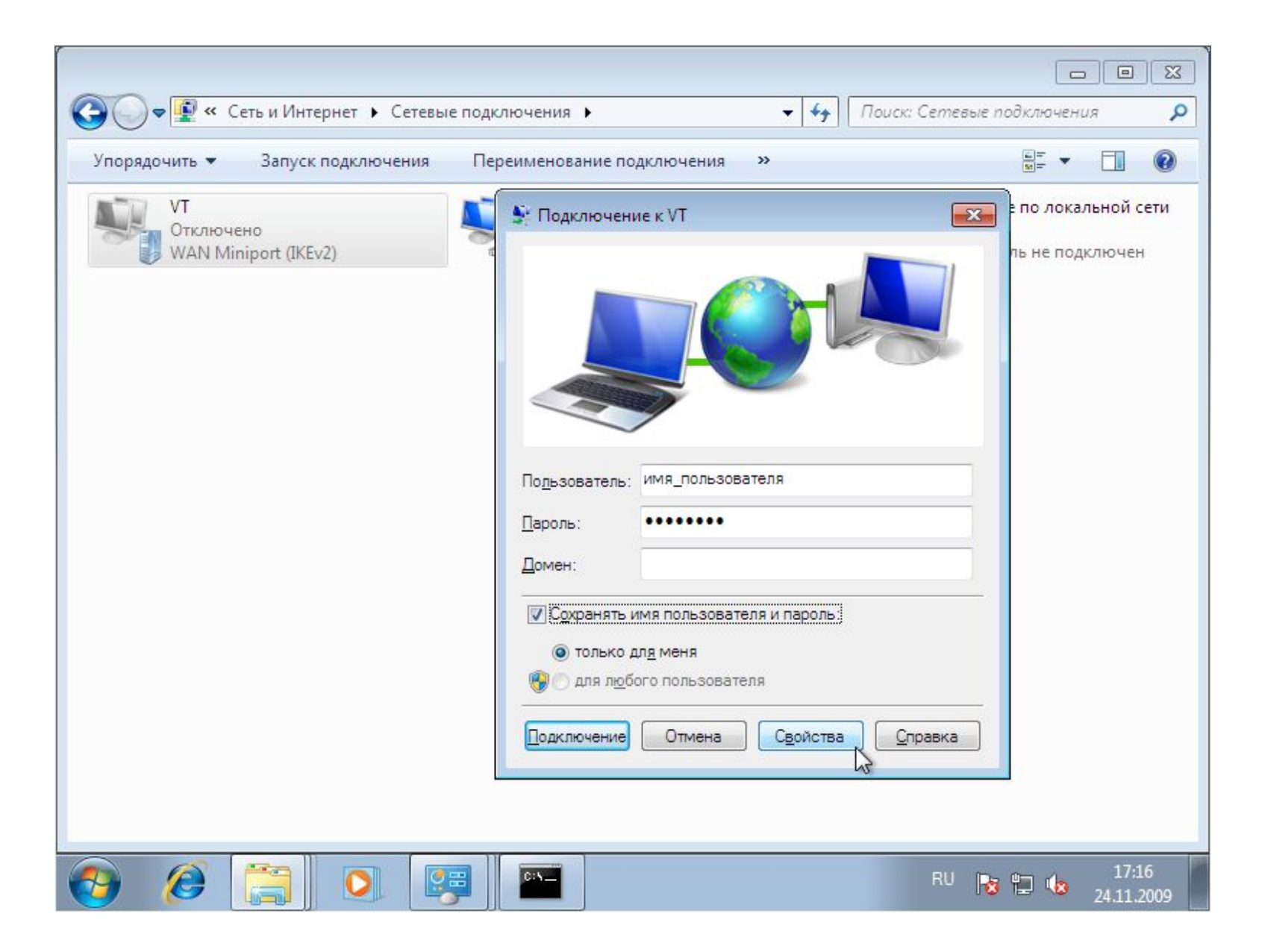

9. Откройте свойства подключения

| порядочить • Запуск подключения         | Г 📱 VT Свойства 🖾 📲 🖛 🛄 🔘                                                                                                    |
|-----------------------------------------|----------------------------------------------------------------------------------------------------|
| VT<br>Отключено<br>WAN Miniport (IKEv2) | Общие Параметры Безопасность Сеть Доступ по локальной сети<br>Параметры набора номера<br>Отображать ход подключения<br>Запрашивать имя, пароль, сертификат и т.д.<br>Включать домен входа в Windows     |
|                                         |                                                                                                    |
|                                         | <ul> <li>Включить расширения LCP</li> <li>Использовать программное сжатие данных</li> <li>Согласовывать многоканальное подключение для одноканальных подключений</li> <li>ОК</li> <li>Отмена</li> </ul> |

10. На вкладке "Параметры", необходимо снять флажки с "Включать в домен входа в Windows" и "Включить расширение LCP" в параметрах PPP

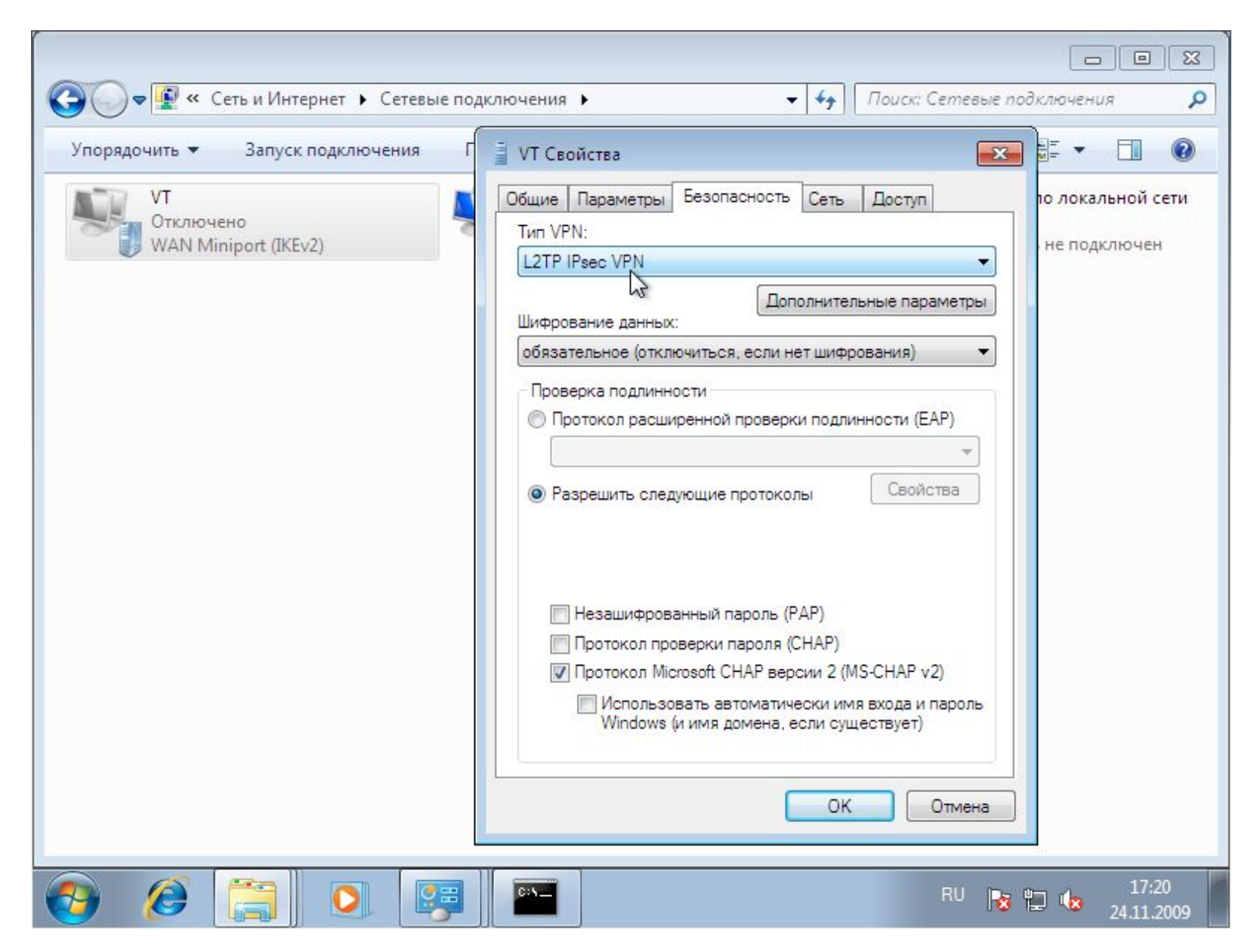

11. На вкладке "Безопасность" - выбрать тип VPN "L2TP IPsec VPN" и разрешить только протокол "MS-CHAP v2"

| 🚱 🗢 😰 « Сеть и Интернет 🕨                                          | <ul> <li>Сетевые подключения</li> <li>Сетевые подключения</li> </ul>                                                                                                    |             |
|--------------------------------------------------------------------|----------------------------------------------------------------------------------------------------|-------------|
| Упорядочить Сапуск подки<br>VT<br>Отключено<br>WAN Miniport (L2TP) | <ul> <li>VT Свойства</li> <li>Общие Параметры Безопасность Сеть Доступ</li> <li>Подключение по локальной</li> <li>Тип VPN:</li> <li>L2TP IPsec VPN</li> <li>Фололнительные свойства</li> <li>Обязат</li> <li>L2TP</li> <li>Прове</li> <li>Прове</li> <li>Для проверки подлинности использовать предварительный ключ</li> <li>Ключ: ***************</li> <li>Ключ: ***********</li> <li>Проверить атрибуты имени и использования у сертификата сервера</li> </ul> | <b>е</b>    |
|                                                                    | ОК Отмена                                                                                                    | Å           |
| 📀 🔏 [ 🖸                                                            | EN 😼 🛄 🍓 25.11                                                                                                    | 26<br>.2009 |

12. Далее необходимо открыть "Дополнительные параметры" VPN и, выбрав "использовать предварительный ключ", заполнить поле ключ

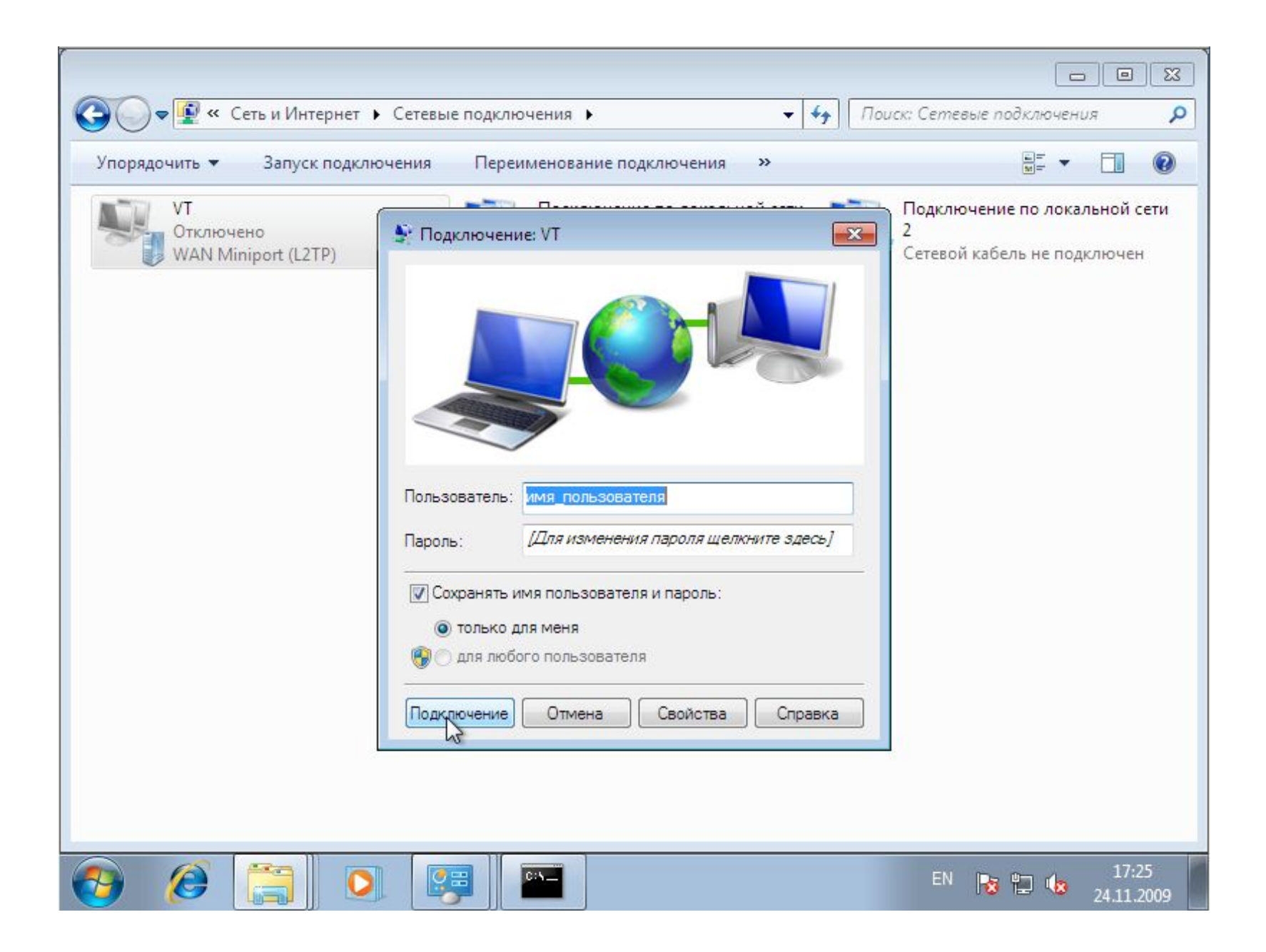

14. Теперь можно выполнить подключение.